Service manual

## METTLER TOLEDO MultiRange ID7sx weighing terminal

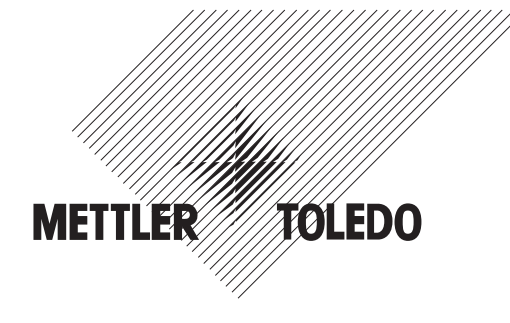

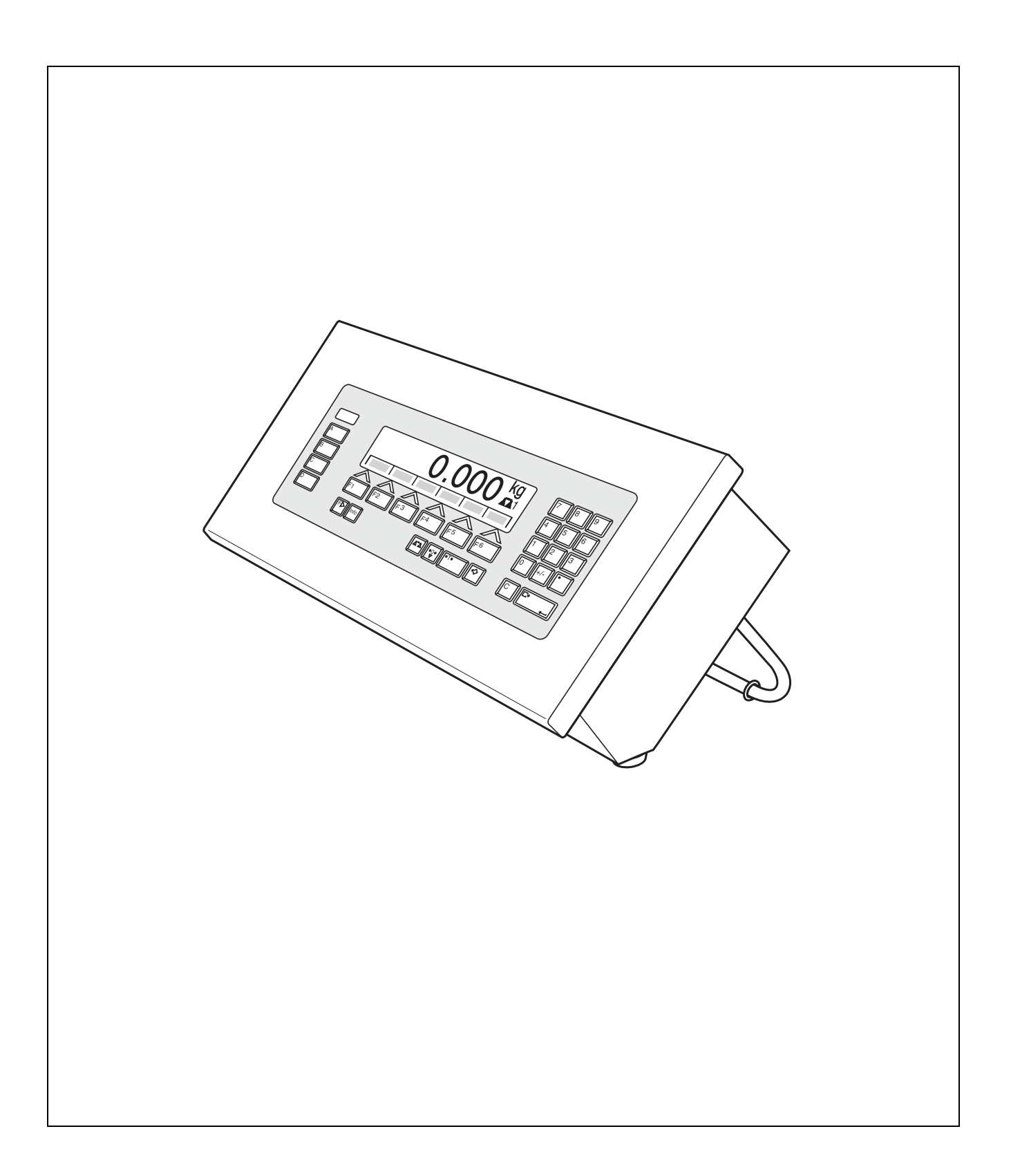

Page

## Contents

| <b>1</b><br>1.1                                    | Safety instructions                                                                                                    | <b>2</b><br>2                                 |
|----------------------------------------------------|----------------------------------------------------------------------------------------------------|-----------------------------------------------|
| <b>2</b><br>2.1<br>2.2<br>2.3                      | Troubleshooting<br>Operating errors<br>Checking voltages<br>Faults and their rectification                                                                        | <b>4</b><br>4<br>6                            |
| <b>3</b><br>3.1<br>3.2                             | <b>Spare parts</b><br>Exploded drawing<br>Spare parts list                                                                                                    | <b>8</b><br>8<br>9                            |
| <b>4</b><br>4.1<br>4.2<br>4.3<br>4.4<br>4.5        | Repairs<br>Opening terminal<br>Replacing the display<br>Replacing mainboard<br>Replacing Point Ex analog scale interface<br>Closing terminal                      | <b>10</b><br>10<br>10<br>10<br>11             |
| <b>5</b><br>5.1<br>5.2                             | Checklists                                                                                                    | <b>12</b><br>12<br>13                         |
| <b>6</b><br>6.1<br>6.2<br>6.3<br>6.4<br>6.5<br>6.6 | Service mode<br>Entering service mode<br>SERVICE MODE SCALE<br>TEST TERMINAL<br>SOFTWARE DOWNLOAD – Upgrading application software<br>BACKUP/RESTORE<br>RESET ALL | <b>14</b><br>14<br>14<br>14<br>14<br>16<br>17 |

## **1** Safety instructions

## 1.1 Safety instructions

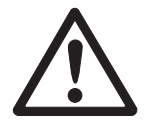

The ID7sx weighing terminal is approved for use in zone 1 and 21 hazardous areas. It may only be used in areas in which the causes of static electricity build-up, which lead to propagating brush discharges, have been eliminated. Particular care is required when using weighing systems with the ID7sx weighing

Particular care is required when using weighing systems with the ID7sx weighing terminal in hazardous areas. The code of practice is oriented to the "Safe Distribution" concept drawn up by METTLER TOLEDO.

# **Competence** A The weighing system may only be installed, maintained and repaired by authorised METTLER TOLEDO service personnel.

- Ex approval ▲ No modifications may be made to the terminal and no repair work may be performed on the modules. Any weighing platform or system modules that are used must comply with the specifications contained in the installation instructions. Non-compliant equipment jeopardises the intrinsic safety of the system, cancels the Ex approval and renders any warranty or product liability claims null and void.
  - ▲ The safety of the weighing system is only guaranteed when the weighing system is operated, installed and maintained in accordance with the respective instructions.
  - Also comply with the following:
    - the instructions for the system modules
    - the regulations and standards in the respective country
    - the statutory requirement for electrical equipment installed in hazardous areas in the respective country
    - all instructions related to safety issued by the owner
  - ▲ The explosion-protected weighing system must be checked to ensure compliance with the requirements for safety before being put into service for the first time, following any service work and every 3 years, at least.
  - **Operation** A Prevent the build-up of static electricity. Always wear suitable working clothes when operating or performing service work in a hazardous area.
    - ▲ Do not use protective coverings for the devices.
    - Avoid damage to the system components.

# **Installation** A Only install or perform maintenance work on the weighing terminal in the hazardous zone if the following conditions are fulfilled:

- if the intrinsically safe characteristic values and zone approval of the individual components are in accord with one another
- the owner has issued a permit ("spark permit" or "fire permit")
- the area has been rendered safe and the owner's safety co-ordinator has confirmed that there is no danger
- the necessary tools and any required protective clothing are provided (danger of the build-up of static electricity)
- The certification papers (conformity certificates, manufacturer's declarations) must be present.
- ▲ Use only cables for intrinsically-safe circuits in accordance with the applicable country-specific regulations and standards for the installation of a weighing system with the ID7sx weighing terminal.
- Lay cables in such a way that they are protected from damage.
- Only route cables into the housing of the system modules via the earthing cable gland and ensure proper seating of the seals.
- ▲ If the weighing terminal is used in conjunction with an automatic or manual filling plant, all of the system modules must be equipped with a permanently wired emergency stop circuit, independent of the system circuit, in order to prevent personal injury or damage to other items of equipment.
- Maintenance ▲ Always disconnect the system from the power supply before commencing maintenance work. Where certain inspections, tests or adjustments require the system to remain connected to the power supply, this work must be performed with particular care.
  - **Service** A Service technicians must have attended a product-specific course of training for hazardous-duty equipment.
    - Service work should be performed outside hazardous zones wherever possible. Service work includes dismantling an Ex device inside the hazardous area and moving it into the safe area.
    - To avoid accident and injury, turn the weighing terminal off and wait for at least 30 seconds before connecting or disconnecting cables to/from the printed circuit board.
    - Only use the parts or modules specified in the spare parts list as replacements.

## 2 Troubleshooting

## 2.1 Operating errors

Operating errors at the terminal and operating conditions of the weighing platform which lead to inadmissible or impossible weight determination are displayed by the terminal in plain text (see operating instructions of ID7sx weighing terminal).

## 2.2 Checking voltages

### 2.2.1 ID7sx mainboard

#### Note

To check the voltages on the ID7sx mainboard, the back-lit display and keyboard must be connected.

| Voltage | Measuring point | Setpoint [V DC] |
|---------|-----------------|-----------------|
| U 3.9   | MP2/MP1 (GND)   | 3.4 to 4.4      |
| U 6.7   | MP3/MP1 (GND)   | 6.4 to 7.2      |
| U 5.6   | MP4/MP1 (GND)   | 5.1 to 6.1      |
| U 5.1   | MP5/MP1 (GND)   | 4.7 to 5.4      |
| U 3.7   | MP6/MP1 (GND)   | 2.6 to 3.7      |
| U -13.6 | MP7/MP1 (GND)   | -12.5 to -14.5  |
| U -5.2  | MP8/MP1 (GND)   | -3 to -10       |

#### 2.2.2 Scale interface Scale-ID7sx

#### Note

To check the voltages on the scale interface Scale-ID7sx, the S plug (supply voltage) must be inserted at the module. The W (scale) plug must be unplugged.

| Voltage | Measuring point | Setpoint [V DC]<br>TBrick-Ex | Setpoint [V DC]<br>AWU-Ex |
|---------|-----------------|------------------------------|---------------------------|
| U1      | W2/W3 (GND)     | 7.6 to 8.5                   | 11.4 to 12.8              |
| U2      | W1/W3 (GND)     | 11.3 to 12.6                 | _                         |

#### 2.2.3 Point Ex analog scale interface

#### Note

To check the voltages on the Point Ex analog scale interface, the S plug (supply voltage) and W plug (scales) must be inserted at the module. The weighing cell connection must also be inserted.

If voltage M1 or M2 is not maintained, check the output values of the supply card or the power supply (current and voltage).

| Measuring point | Setpoint [V DC]<br>Point Ex mode |
|-----------------|----------------------------------|
| M1, GND         | 5.5 to 8.7                       |
| M2, GND         | 6.5 to 7.9                       |
| M3, GND         | 5.8 to 6.2                       |
| M4, GND         | 4.8 to 5.2                       |

#### 2.2.4 Interface module CL20mA-ID7sx

| Voltage | Measuring point | Setpoint [V DC] |
|---------|-----------------|-----------------|
| Vcc     | MP2/MP1 (GND)   | 4.8 to 5.3      |

#### 2.2.5 Interface module RS232-ID7sx

| Voltage              | Measuring point | Setpoint [V DC] |
|----------------------|-----------------|-----------------|
| U <sub>z</sub> D1/D2 | R.2 – R.1       | 4.6 to 5.4      |

#### 2.2.6 Module 8 I/O-ID7sx

| Voltage   | Measuring point | Setpoint [V DC] |
|-----------|-----------------|-----------------|
| GND – Vcc | MP1 – MP2       | 4.8 to 5.4      |

| 2.3 | Faults | and | their | rectification |
|-----|--------|-----|-------|---------------|
|     |        |     |       |               |

| Fault                                                      | Possible causes                                                                                                    | Rectification                                                                                                    |  |
|------------------------------------------------------------|----------------------------------------------------------------------------------------------------|----------------------------------------------------------------------------------------------------|--|
| No display at terminal                                     | Mains voltage not connected                                                                                                    | → Notify owner's electrician                                                                                                    |  |
|                                                            | Slotcard ID.sx of PSU/Ex defective                                                                                                    | <ul> <li>Measure supply voltage of slotcard<br/>ID.sx and the PSU mainboard and<br/>replace defective components if<br/>necessary</li> </ul> |  |
|                                                            | Display defective                                                                                                    | → Change display. See Section 4.2                                                                                                    |  |
|                                                            | ID7sx PCB defective                                                                                                    | → Change ID7sx PCB. See Section 4.3                                                                                                    |  |
|                                                            | Cable to display loose or not inserted                                                                                                    | → Insert cable properly                                                                                                    |  |
|                                                            | <ul> <li>Display turned dark with<br/>interface command</li> </ul>                                                                          | <ul> <li>Switch on display via interface<br/>command</li> </ul>                                                                              |  |
| The following appears in the display:<br>"", or the weight | Transport lock(s) of weighing platform<br>not released                                                                                      | <ul> <li>Release transport lock(s). See<br/>operating instructions of the<br/>weighing platform</li> </ul>                                   |  |
| display changes<br>continuously                            | <ul> <li>Mechanical system scraping with<br/>movement</li> </ul>                                                                            | → Adjust frame and lever system. See service manual of weighing platform                                                                     |  |
|                                                            | Unrest on the weighing platform                                                                                                    | → Eliminate unrest on the weighing<br>platform                                                                                               |  |
|                                                            | Analogue voltage for Point Ex too low                                                                                                    | → Check voltages at Point Ex                                                                                                    |  |
|                                                            |                                                                                                    | → Check cabling                                                                                                    |  |
|                                                            |                                                                                                    | → Adhere to max. cable lengths                                                                                                    |  |
|                                                            | • Supply card is not in agreement with<br>the weighing electronics of the Point<br>Ex, or the wrong hardware mode is set<br>at the Point Ex | → Replace supply card in PSU                                                                                                    |  |
| Measured value negative despite load                       | Analog scale improperly connected to<br>Point Ex                                                                                            | <ul> <li>Check connection of weighing cell<br/>cable and correct if necessary</li> </ul>                                                     |  |
| Measured value changes                                     | Transport lock not released                                                                                                    | → Release transport lock                                                                                                    |  |
| too low                                                    | <ul> <li>Mechanical system scraping with<br/>movement</li> </ul>                                                                            | ➔ Adjust frame and lever system. See service manual of weighing platform                                                                     |  |
|                                                            | <ul> <li>Point Ex not yet adjusted</li> </ul>                                                                                               | ➔ Adjust Point Ex. See service manual<br>of Point Ex                                                                                         |  |
| Terminal does not start                                    | Power supply unit faulty                                                                                                    | → Check voltage at PSU/Ex<br>mainboard or PSUx and replace<br>defective components if necessary                                              |  |

| Fault                                      | Possible causes                                                             | Rectification                                                                                                    |
|--------------------------------------------|-----------------------------------------------------------------------------|----------------------------------------------------------------------------------------------------|
| No data transfer to<br>measuring cell      | Scale interface Scale-ID7sx defective                                       | → Check voltages at the scale interface<br>Scale-ID7sx                                                             |
|                                            | Ex-i cable defective                                                        | → Replace weighing platform cable                                                                                  |
|                                            | Measuring cell faulty                                                       | <ul> <li>Replace measuring cell (see the<br/>service manual of the connected<br/>weighing platform)</li> </ul>     |
| No entry via membrane<br>keyboard possible | <ul> <li>Keyboard cable not inserted or<br/>inserted incorrectly</li> </ul> | ➔ Insert keyboard cable properly                                                                                   |
|                                            | Keyboard faulty                                                             | → Replace cover                                                                                                    |
|                                            | ID7sx PCB defective                                                         | → Replace ID7sx PCB                                                                                                |
| ERROR 0 IDNET                              | Weighing platform faulty                                                    | → Check weighing platform, repair if necessary or change                                                           |
|                                            | • Ex-i cable (3 x 2 x 0.75 mm <sup>2</sup> ) is defective                   | → Replace weighing platform cable                                                                                  |
| ERROR 1 IDNET                              | Software in weighing platform faulty                                        | → Download new software into the measuring cell or change EPROM                                                    |
| Plug in                                    | Weighing platform connection not<br>installed properly                      | ➔ Install IDNet-ID7sx module properly.<br>See guide for installers ID7sx                                           |
|                                            | <ul> <li>Selected weighing platform not<br/>connected</li> </ul>            | → Connect weighing platform. See guide for installers ID7sx                                                        |
|                                            | Connection cable of weighing platform defective                             | <ul> <li>Check weighing platform cable and<br/>replace if necessary. See guide for<br/>installers ID7sx</li> </ul> |
|                                            | Measuring cell of weighing platform<br>defective                            | → Replace measuring cell. See service manual of the weighing platform                                              |
| WRONG SOFTWARE                             | Incorrect software loaded                                                   | → Load original software                                                                                           |
|                                            |                                                                             | → Install the proper software dongle                                                                               |

## **3** Spare parts

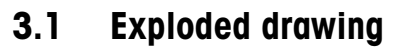

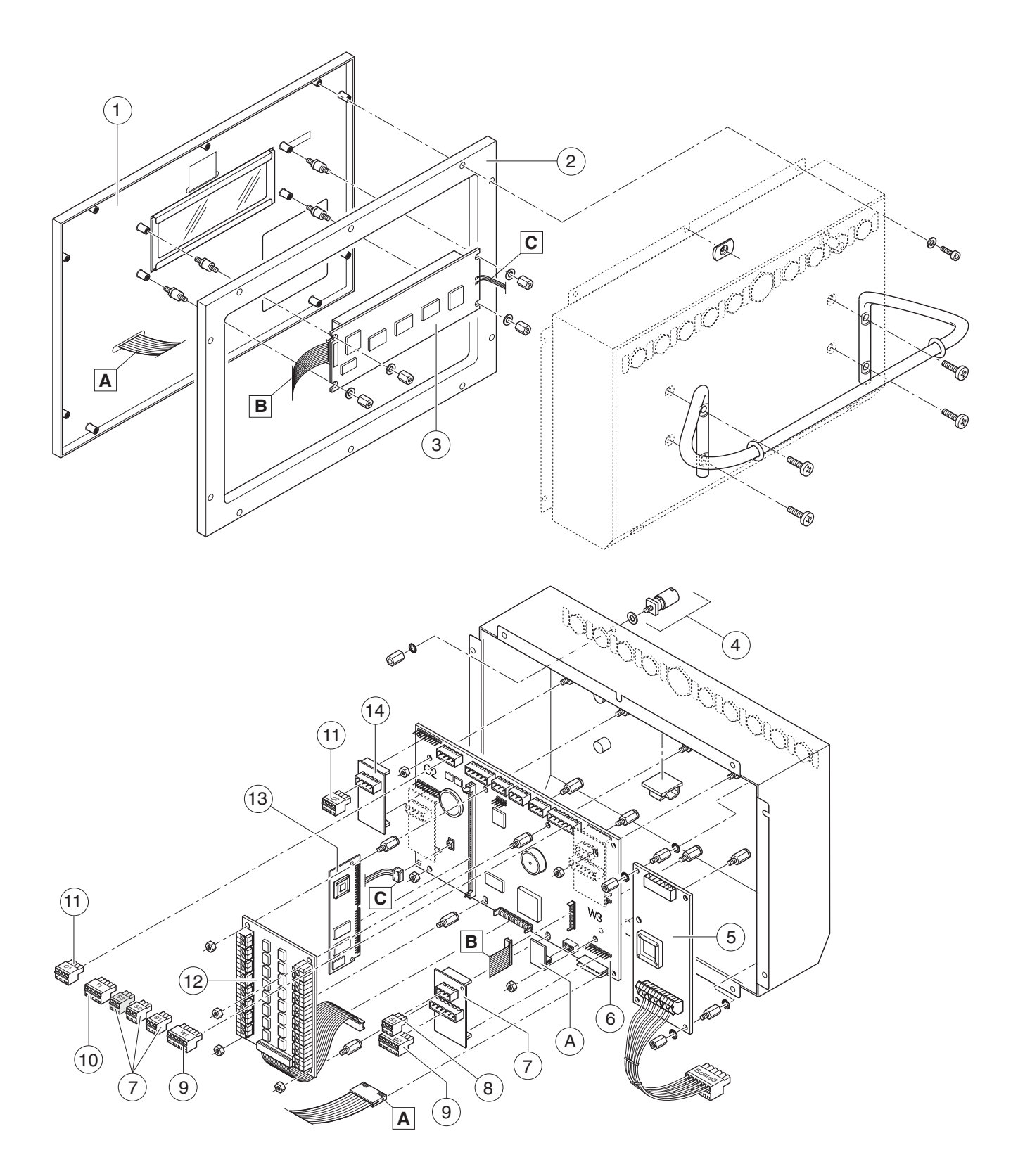

ID7sx

## 3.2 Spare parts list

| Item | Designation                                                  | Part number                            |
|------|--------------------------------------------------------------|----------------------------------------|
| 1    | Housing cover,<br>complete with window and keyboard          | 22 008 501                             |
| 2    | Housing seal                                                 | 22 008 502                             |
| 3    | LCD                                                          | 22 008 507                             |
| 4    | Mantle terminal                                              | 00 504 664                             |
| 5    | Analog scale interface Point Ex                              | 22 008 543                             |
| 6    | ID7sx mainboard                                              | 22 008 508                             |
| 7    | IDNet-ID7sx                                                  | 22 008 509                             |
| 9    | Spring-force plug, 3-pin, 10 pcs.                            | 22 008 503                             |
| 9    | Spring-force plug, 6-pin, 10 pcs.                            | 22 008 506                             |
| 10   | Spring-force plug, 5-pin, 10 pcs.                            | 22 008 505                             |
| 11   | Spring-force plug, 4-pin, 10 pcs.                            | 22 008 504                             |
| 12   | 8 I/O-ID7sx                                                  | 22 008 512                             |
| 13   | Memory-ID7sx                                                 | 22 008 513                             |
| 14   | Serial interface module<br>CL20mA-ID7sx<br>RS232-ID7sx       | 22 008 510<br>22 008 511               |
| A    | Software dongle / CD (accessories)<br>Data<br>Dos<br>Form XP | 22 008 442<br>22 008 441<br>22 008 440 |

## 4 Repairs

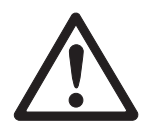

### ATTENTION

- → De-energise the system before opening the device.
- → Ensure that you are earthed before touching electronic components.
- → Always place electronic components on antistatic materials.
- → Record customer-specific parameter settings before making repairs or make a backup via ID/PC-Expert. See Section 6.5.

## 4.1 **Opening terminal**

#### 4.1.1 Desk version / wall version

- 1. Loosen the 10 screws on the bottom of the housing cover.
- 2. Unplug keyboard, display and backlighting cabling from the ID7sx mainboard and remove cover with LCD.

### 4.1.2 Installation version

- 1. Open switch cabinet.
- 2. Loosen 8 screws on the back of the device and turn both housing claws outward.
- 3. Remove lower housing section and unplug keyboard, display and backlighting cabling from ID7sx mainboard.

## 4.2 Replacing the display

- 1. Loosen 4 nuts at display and remove defective display.
- 2. Insert new display and secure with 4 nuts.

## 4.3 Replacing mainboard

- 1. Disconnect all spring-force plugs from mainboard and additional modules.
- 2. If necessary, remove additional modules and dongle from mainboard.
- 3. Loosen 8 nuts and remove defective mainboard from the housing.
- 4. Insert new mainboard and secure with 8 nuts.
- 5. Reinstall additional modules and dongle on the mainboard if necessary.
- 6. Reinsert all spring-force plugs on mainboard and additional modules.

### 4.4 Replacing Point Ex analog scale interface

- 1. Unplug ST1 plug at Point Ex and disconnect cable at KL1 plug.
- 2. Loosen fastening nuts and remove lock washers.
- 3. Insert new Point Ex and secure with two lock washers and two nuts.
- 4. Reinsert ST1 plug and connect cable to KL1 plug in accordance with terminal diagram ME-22006478.

## 4.5 Closing terminal

#### **ATTENTION**

The following must be ensured during installation:

- → Ensure proper positioning of seals. Replace damaged seals.
- → Ensure proper seating of all plug-in connections. See also guide for installers PSU/..Ex.
- → When inserting the backlighting cable, ensure a clean engagement of the plug catch.
- 4.5.1 Desk version / wall version
  - 1. Insert keyboard, display and backlighting cabling on ID7sx mainboard.
  - 2. Place lower housing section on the cover and secure with 10 screws.

#### 4.5.2 Installation version

- 1. Insert keyboard, display and backlighting cabling on ID7sx mainboard.
- 2. Place lower housing section on the cover and hold in place with the housing claws.
- 3. Secure lower section of housing with 8 screws.
- 4. For changes to the weighing platform configuration with the verified model, attach additional labels from the inside of the housing cover to the front of the housing cover and secure with slide marks.

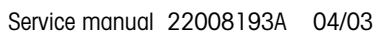

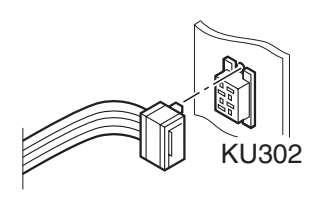

## **5** Checklists

## 5.1 Maintenance checklist

### **Visual inspection**

- → Check condition of the following scale components:
  - Housing
  - Weighing platform
  - Peripherals
- → Check condition of the following cables:
  - Supply cable
  - Weighing platform connection cable
  - Data transfer cable (if used)
- → Check for protected position of cables.
- → For verified scales: Check sealing and slide marks.

### **Function check**

- → For verified scales: Check ID code.
- → Check functions by making entries via the keyboard (see operating instructions).
- → Check settings of the weighing platform (see service manual of the connected weighing platform):
  - Calibration
  - Corner load
  - Linearity
  - Hysteresis
- → Check plug-in connections for firm seating:
  - Weighing platform connection
  - Data transfer cable (if used)
  - Peripheral connection (if used)

### 5.2 Service checklist

Carry out the following check procedure at the terminal and the weighing platform before troubleshooting and after servicing:

#### At the terminal

- → Check for an operating error.
- → Check weighing platform connection cable and supply cable.
- → Check functions by making entries via the keyboard (see operating instructions).
- → Carry out weighing platform test (see operating instructions).
- → Run display and keyboard test. See Section 6.3.
- → Check all plug-in connections for firm seating.
- → Check connected devices.

#### At the weighing platform

- → Check that transport locks of the weighing platform have been released properly and are in the correct position (see the service manual of the connected weighing platform).
- → Check support of the weighing platform.
- → Ensure that the load plate is free and does not touch anything.
- → Check maximum load and linearity.
- → Check play of all stops and limits.
- → Check that the lever system is free on all sides.
- → Check knife edges, bearings and flexible bearings.

## 6 Service mode

### 6.1 Entering service mode

- 1. Activate master mode and select SERVICE.
- 2. Enter password 2481632. The following selection appears:

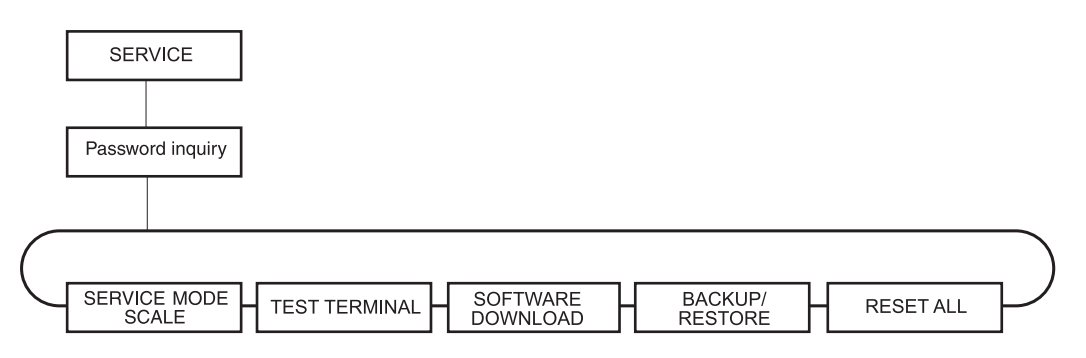

## 6.2 SERVICE MODE SCALE

→ Select scale and make weighing platform settings. See service mode of the connected weighing platform.

## 6.3 TEST TERMINAL

- 1. Activate TEST TERMINAL and press the ENTER key. The terminal runs the first part of the display test.
- 2. Press ENTER key again. The terminal runs the second part of the display test.
- 3. Press ENTER key again. The keyboard test is started.
- 4. Press all displayed keys of the row individually until the name of the current application appears (Base, Data etc.).
- 5. End the test with the ENTER key.

## 6.4 SOFTWARE DOWNLOAD – Upgrading application software

Using this function and the METTLER TOLEDO service program ID/PC-Expert, you can load the software updates via the serial interface COM1 of the PSU power supply unit from a computer to the ID7sx.

All information on the connection and operation at the computer is found in the service program ID/PC-Expert.

#### Note

Always make a backup of the previous software and customer-specific settings before downloading the software. See Section 6.5.

#### Conditions

- ID7sx connected to PSU.
- Interface module RS232-PSU installed at connector COM1.
- Connection between PSU and PC via an RS/Sub-D cable.

#### 6.4.1 Loading application software

#### **When upgrading** 1. Open terminal. See Section 4.1.

- 2. Plug in dongle for the application software to be upgraded onto the mainboard and secure with a spacer.
- 3. Close terminal again. See Section 4.5.
- Service mode ID7sx 1. Activate SOFTWARE DOWNLOAD and select TERMINAL.
  - 2. Select interface COM1. DOWNLOAD ACTIVE appears in the display.
  - **ID/PC Expert** 1. Under TERMINAL SETTING ID7sx, select the corresponding Pac and the desired application and confirm with OK.
    - 2. Select the file for download under SOFTWARE DOWNLOAD TERMINAL.
    - 3. Press the START key, select the baud rate 9600 and confirm with OK. The download process is started.

Loading the software lasts about 10 minutes, after which the ID7sx switches to weighing mode.

#### Note

The SOFTWARE DOWNLOAD may not be interrupted.

After the software update, the ID7sx checks whether the right software was loaded. For example, only the Form XP software may be loaded for an ID7sx Form XP. If the wrong Pac software was loaded, the error message "WRONG SOFTWARE" appears. In this case:

→ Switch weighing system off and on again and repeat the SOFTWARE DOWNLOAD.

#### Note

If incorrect Pac software has been loaded, the terminal can nevertheless be operated, however only with the functions of the ID7sx-Base.

#### 6.4.2 Loading scale software

Software can also be loaded via the ID/PC-Expert for weighing platforms of the series K...x-T4, without having to replace the measuring cell.

#### **Requirements for the download**

- Only one scale is connected to the ID7sx.
- The connected scale must be set to **non verifiable**.
   If necessary, adjust setting in SERVICE MODE SCALE accordingly.
   A re-verification of verified weighing platforms is necessary with the software download.
- Service mode ID7sx 1. Activate SOFTWARE DOWNLOAD and select SCALE.
  - 2. Select interface COM1. DOWNLOAD ACTIVE appears in the display.
  - **ID/PC Expert** 1. Select SCALE and confirm with OK.
    - 2. Select scale type TBrick.
    - 3. Press the START key, select the baud rate 9600 and confirm with OK. The download process is started.

Loading the software lasts about 10 minutes, after which the ID7sx switches to weighing mode.

#### Note

The SOFTWARE DOWNLOAD may not be interrupted.

## 6.5 BACKUP/RESTORE

Using this function and the METTLER TOLEDO service program ID/PC-Expert, customer-specific settings can be saved to an external computer via the serial interface COM1 of the PSU power supply unit or loaded from there.

The requirements for a software download also apply for a backup/restore. See Section 6.4.

#### 6.5.1 Backup

- 1. Activate BACKUP/RESTORE BACKUP in the service mode block. BACKUP ACTIVE appears in the display.
- 2. Activate BACKUP in the ID/PC-Expert program as well. ID/PC-Expert saves the current settings of the ID7sx to the PC.
- 3. Once the save procedure to the PC is complete, enter a file name and path, if necessary, for the backup file.

Once the BACKUP is complete, the ID7sx switches to weighing mode.

#### 6.5.2 Restore

- 1. Activate RESTORE in the BACKUP/RESTORE service mode block. RESTORE ACTIVE appears in the display.
- 2. Activate RESTORE in the ID/PC-Expert program as well.
- 3. Select file to be loaded to the ID7sx and confirm with ENTER. ID/PC-Expert saves the settings from the PC to the ID7sx.

Once the RESTORE is complete, the ID7sx switches to weighing mode.

### 6.6 RESET ALL

This block resets all parameters to the factory setting.

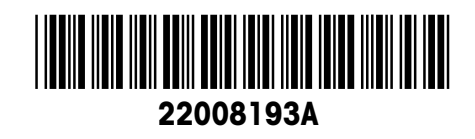

Subject to technical changes © Mettler-Toledo (Albstadt) GmbH 04/03 Printed in Germany 22008193A

Mettler-Toledo (Albstadt) GmbH D-72458 Albstadt Tel. ++49-7431-14 0, Fax ++49-7431-14 232 Internet: http://www.mt.com